## LOKMAN HEKİM ÜNİVERSİTESİ VERİ TABANLARINA VE E-KİTAPLARA KAMPÜS İÇİNDEN ERİŞİM İÇİN:

## A) Veri Tabanları İçin:

- 1. Lokman Hekim Üniversitesi web sitesine girilir https://www.lokmanhekim.edu.tr/,
- 2. "Kütüphane" sekmesi tıklanarak Lokman Hekim Üniversitesi Kütüphanesi web sitesine geçiş yapılır <u>https://www.lokmanhekim.edu.tr/kutuphane/</u>,
- 3. Web sayfasının alt kısmında "Veri Tabanları" sekmesine girilerek ULAKBİM Erişimli veri tabanlarının, Deneme erişimli veri tabanlarının, e-book koleksiyonlarının ve Serbest erişimli veri tabanlarının bulunduğu sayfaya geçilir, https://www.lokmanhekim.edu.tr/kutuphane/veritabanlari/
- **4.** Açılan sayfada kullanmak istenilen veri tabanı seçilerek istenilen taramalar gerçekleştirilir.

## B) E-Book Koleksiyonu İçin:

- 1. Lokman Hekim Üniversitesi web sitesine girilir https://www.lokmanhekim.edu.tr/,
- 2. "Kütüphane" sekmesi tıklanarak Lokman Hekim Üniversitesi Kütüphanesi web sitesine geçiş yapılır <u>https://www.lokmanhekim.edu.tr/kutuphane/</u>,
- Web sayfasının alt kısmında "Kütüphane Kataloğu" sekmesine girilir, <u>http://kutuphane.lokmanhekim.edu.tr/</u>
- Açılan sayfada "Gelişmiş arama" bölümüne geçilir, <u>http://kutuphane.lokmanhekim.edu.tr/cgi-bin/koha/opac-search.pl</u>
- Gelen sayfada "<u>Materyal Türü</u>" olarak "<u>Elektronik Kitap</u>" seçilir ve "<u>Ara</u>" butonuna tıklanır. Tarama sonucunda tüm elektronik kitaplara erişim sağlanır,
- **6.** Sayfanın sol kısmında Yazarlar, Diziler, Konular yer almaktadır. Konu ve yazar daraltmaları bu bölümden yapılır,
- Erişmek istenilen kitap belirlendikten sonra Kitap künyesinde yer alan "<u>Çevrimiçi</u> <u>erişim için tıklayınız</u>" butonuna tıklanır ve kitaba erişim sağlanır.

## LOKMAN HEKİM ÜNİVERSİTESİ VERİ TABANLARINA VE E-KİTAPLARA KAMPÜS DIŞINDAN UZAKTAN ERİŞİM İÇİN:

 Elektronik kaynaklara kurum dışından erişim için öncelikle her kullanıcımızın <u>Lokman</u> <u>Hekim Üniversitesi kurumsal mail adresine sahip olması gerekmektedir.</u>

- 2. Lokman Hekim Üniversitesi web sitesine girilir https://www.lokmanhekim.edu.tr/
- **3.** "Kütüphane" sekmesi tıklanarak Lokman Hekim Üniversitesi Kütüphanesi web sitesine geçiş yapılır <u>https://www.lokmanhekim.edu.tr/kutuphane/</u>,
- **4.** Sayfanın sağ alt kısmında Uzaktan Erişim kutucuğu tıklanır <u>https://www.lokmanhekim.edu.tr/kutuphane/uzaktan-erisim/</u>
- 5. Uzaktan erişim için gerekli IP ayarları bu yazının ekinde verilen yönlendirmelere göre yapılır ve kütüphane sayfasında yer alan tüm abone veri tabanlarına ve e-kitaplara bu yolla erişilir.
  - NOT: Kullanılacak tarayıcının (Chrome, Firefox vb.) IP adresi değiştirildikten sonra internet erişimi kısıtlanacaktır. Bu sebeple diğer sitelere girebilmek için ikinci bir tarayıcı kullanılması önerilmektedir. Örneğin Firefox'un IP adresini değiştirip sadece yayın taraması yapabilirken, gündelik internet ihtiyacınızı Chrom'dan veya başka bir tarayıcıdan sağlamamız gerekmektedir.